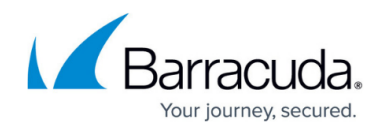

# How to Use the Microsoft Exchange Button

#### https://campus.barracuda.com/doc/78153877/

The Microsoft Exchange Button is a server-side plugin for both Microsoft Exchange and Microsoft 365.

The Microsoft Exchange button is a new button that you can add to the ribbon of your mailbox. You can customize it, so it might have a different icon or words, but it usually looks similar to the buttons shown here:

#### Desktop Client

| - 65 ·            |                                     |                                | Junk En                                    | - 14                          |     |                   |                   |                                                 |                              |               |         |                          |   |
|-------------------|-------------------------------------|--------------------------------|--------------------------------------------|-------------------------------|-----|-------------------|-------------------|-------------------------------------------------|------------------------------|---------------|---------|--------------------------|---|
| File              | Home Send / Receive Folde           | r View 🖓 Tell me what you wa   | nt to do                                   |                               |     |                   |                   |                                                 |                              |               |         |                          |   |
| New I<br>Email In | New ems - Clean Up - Delete Archive | Reply Reply Forward The More - | Move to: 7<br>Team Email<br>Reply & Delete | Content Content<br>Create New |     | Move *<br>Rules * | Assign<br>Policy* | 😑 Unread/ Read<br>E Categorize *<br>Follow Up * | Hew Group<br>P Browse Groups | Search People | Store   | Report -<br>with details |   |
| New               | Delete                              | Respond                        | Quid                                       | : Steps                       | - 5 | Move              |                   | Tegs                                            | Groups                       | Find          | Add-ins | )                        | ~ |

#### • Web Browser

| 🕀 New   👻 📋 Delete   | e 🧧 Archive Not | t junk   🖌 🛛 Block                 | Move to 🗸                   | Categories ∨           |                            | <b>່າ</b> Undo   |
|----------------------|-----------------|------------------------------------|-----------------------------|------------------------|----------------------------|------------------|
| Junk Email           | Filter 🗸        | LIVE EVENT:                        | : Affordal                  | ole Safety Cr          | ritical System             | s: The Basics    |
| LIVE EVENT: Affordab | 6,/6,/2018      | AW .<br>Wed 6/6,                   | 12:32 PM                    | <€ ' @                 | 0. ts>                     | ► Preply all   > |
|                      |                 | This message wa<br>Show blocked co | s identified as s<br>intent | pam. We'll delete it a | after 17 days. It's not sj | pam              |
|                      |                 | This item will exp                 | xire in 17 days. 1          | lo keep this item long | ger, apply a different la  | abel.            |
|                      |                 | Label: Junk Email                  | l (1 month) Expi            | res: 7/6/2018 12:32 P  | PM                         |                  |

#### • Desktop or Web Client, with certain configurations

Click the top button to reveal the bottom button. Click the bottom button to report the suspect email.

## Security Awareness Training

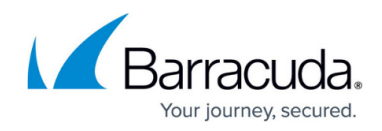

| Wed 6/6/2018 12:32 PM                                                                                                    |                    |
|----------------------------------------------------------------------------------------------------|--------------------|
| LIVE EVENT: Affordable Safety Critical Systems: The Basics                                                                                                    |                    |
| To                                                                                                    |                    |
| Retention Policy Junk Email (30 days) Expires 7/6/2018                                                                                                    |                    |
| This item will expire in 16 days. To keep this item longer apply a different Retention Policy.<br>Links and other functionality have been disabled in this message. To turn on that functionality, move this message to the Inbox.<br>This message was marked as spam using a junk filter other than the Outlook Junk Email filter.<br>We converted this message into plain text format. |                    |
|                                                                                                    | ^                  |
| 11 Report Phishiness A                                                                                                    | + Get more add-ins |
|                                                                                                    |                    |
| Report Phish                                                                                                    |                    |
| Report Phish<br>Click to report as a phish                                                                                                    |                    |

### **Purpose of Microsoft Exchange Button**

Users can click the Exchange Button to report emails that they think are suspicious. These emails might be mock phishing tests or they might actually be real phishing attacks. It is best to report any email you think is suspicious.

#### Using the Microsoft Exchange Button

To use the Exchange Button:

View or preview an email in one of the following ways:

- With the Reading Pane open, select a single message.
- Double-click a message to open it.

#### Notes

• You can only report one message at a time.

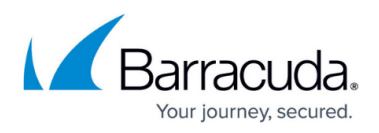

• If you are not previewing the message in the Reading Pane, or viewing the message body in a separate window, the button will dimmed and you will be unable to use it.

Once the user clicks the button to report an email:

#### Note

Refer to <u>Customization Options - Microsoft Exchange Button</u> for information on the configuration settings mentioned in this section.

- 1. The logic in the button determines in which category the reported email belongs:
  - Mock phish: A mock phishing email sent by Security Awareness Training
  - Internal: An email from an internal domain, based on your button configuration;
  - **Something else**: An email that is neither a mock phish, nor from an internal domain. These are the most likely to be actual phishing messages.
- 2. The reported email is forwarded, sent from the reporting user's email account, to the administrative email address you configured.
- 3. Based on the configuration, the user might see a message thanking them for the report. This message is inline, within the body of the email, so the user might not see the message, especially if the message is automatically deleted. This is what the messages look like
  - while the email is being reported

|   | • Test message                                                                                                    |                |
|---|----------------------------------------------------------------------------------------------------|----------------|
|   | 01                                                                                                    |                |
|   | O Test Automation                                                                                                    |                |
|   | Wednesday, June 20, 2018 at 1:39 AM                                                                                                    |                |
|   | Show Details                                                                                                    |                |
|   | $\overset{\scriptscriptstyle{\mathrm{sh}}}{\underset{\scriptscriptstyle{\to}}{\overset{\scriptscriptstyle{\mathrm{sh}}}}}$ Report - with details is working on your Report - with detail | is request.    |
|   | Action Items                                                                                                    | Manage Add-ins |
|   | Please report me.                                                                                                    |                |
| ŀ |                                                                                                    |                |
|   |                                                                                                    |                |
|   |                                                                                                    |                |

 $\circ\,$  after the report has completed

# Security Awareness Training

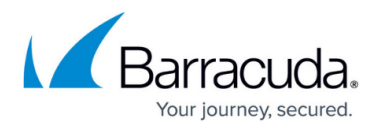

|                         | 0                                                                                          |               |
|-------------------------|--------------------------------------------------------------------------------------------|---------------|
|                         | O Test Automation                                                                          |               |
|                         | Wednesday, June 20, 2018 at 1:39 AM                                                        |               |
|                         | Show Details                                                                               |               |
| → You                   | forwarded this message on 6/20/18, 1:39 AM.                                                |               |
| <ol> <li>Suc</li> </ol> | cess - you have reported a message from an internal email address. It will not be deleted. |               |
| Action I                | tems                                                                                       | Manage Add-ir |

4. Depending on the configuration, the message may or may not be deleted. Administrators can choose not to delete reported emails if they come from an internal email address.

### Security Awareness Training

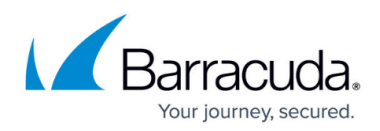

#### Figures

- 1. button13b.png
- 2. button13c.png
- 3. afterClick2.png
- 4. beforeReport.png
- 5. afterReport.png

© Barracuda Networks Inc., 2024 The information contained within this document is confidential and proprietary to Barracuda Networks Inc. No portion of this document may be copied, distributed, publicized or used for other than internal documentary purposes without the written consent of an official representative of Barracuda Networks Inc. All specifications are subject to change without notice. Barracuda Networks Inc. assumes no responsibility for any inaccuracies in this document. Barracuda Networks Inc. reserves the right to change, modify, transfer, or otherwise revise this publication without notice.